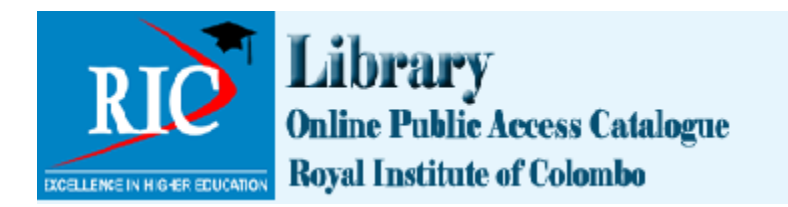

# **1.0** INTRODUCTION

The online catalogue (OPAC) is a comprehensive source of information on all resources available in the RIC library collection. It is **a FINDING AID** or a **SEARCH TOOL** to assist you in locating books of your interest.

This guide will help you to understand

- how you can perform searches on the Library (Online Public Access Catalogue OPAC)
- how to interpret the results
- how to access your personal account.

## 2.0 SEARCHING the OPAC:

#### The OPAC will help you to

- a. Find theavailability and the location of any specificbooks you are looking for.
- It will also tell you whether a copy of the book is available for borrowing
- If all copies are on loan, then the OPAC will allow you to reserve a copy. (Immediately when the copy becomes available you will be notified through e-mail.)

# b. Find all books on a <u>SUBJECT</u> or <u>AUTHOR</u> of your choice.

You can select the item/syou needfrom the resulting list and find theirlocation and availability for loan.

# The OPAC through the RIC Library at

http://10.1.1.147/ within the Royal Institute Colombo (RIC) Premises

# 2.1BASIC SEARCH (Simple search)

• Do a simple keyword search by entering one word in the search box. *eg*. Enter '**Wilson**' in the search box (*see fig 1*). The system will retrieve a list of books.

|                | DUCATION Library<br>Online Public Access (<br>Royal Institute of Color                                                                                                    | Catalogue<br>mbo                                                                                                    |
|----------------|----------------------------------------------------------------------------------------------------|----------------------------------------------------------------------------------------------------|
| Search Key     | word VILSON                                                                                                    | Go                                                                                                    |
| dvanced search | n   Authority search   Tag cloud                                                                                                    |                                                                                                    |
| Home 3 Result  | ts of search for 'kw,wrd.: 'WILSON'                                                                                                    |                                                                                                    |
|                | Your search returned 16 results. 🚡                                                                                                    |                                                                                                    |
|                | & Unhighlight                                                                                                    | (Title (A-Z)                                                                                                    |
|                | Select all Clear all   Select titles to                                                                                                    | Add to  Save Diace hold                                                                                                    |
|                | <ul> <li>Cases materials on crimina<br/>by Dine, Janet; Gobert, James;<br/>Edition: 06h ed.</li> <li>Publisher: New York Oxford ; 2011<br/>Availability: Items available for loa<br/>reference: Library, Royal Institute of<br/>Checked out (1).</li> <li>Location(s): Lending Collection 34</li> <li>Place hold g Add to card</li> </ul> | al law<br>Wilson, William.<br>In: Library, Royal Institute of Colombo (6). Items available for<br>Colombo (340 WIL) (2 ).<br>40 WIL. |
|                | Comparative Programming<br>by Clark, Robert G; Wilson, Les<br>Publisher: Workingham Addison We                                                                                                    | J Languages<br>slie B. No cover<br>image<br>esley Publishing ; 1988                                                                  |

Fig 1

The search on **'Wilson'** has retrieved a long list of 16 titles (*fig 2 -only top part of the screen is given here*)).

• The number of items retrieved is indicated at the top of the list.(*By default they are sortedand arranged by relevance.However depending on your preference, you can sort by Title, Author, Dates etc. for easy tracing of the required items.*)

Note the first item in the list '*Cases and materials on Criminal law*'. Following information are given.

- Complete details of each book (author, Title, Edition, Publisher, copy right date etc.)
- The location of the book in the library- it is located at **340 WIL** in the shelf on CRIMINAL LAW
- Total number of copies of the book in the library collection (09 copies)

- Availability of each copy for loan and/or reference (02 copies checked out / 02Reference copies / 05 lending copies )
- Facility to RESEARVE a copy for borrowing (use the PLACE HOLD' button)
- Facility to SAVE the record into a list for later use.

Browse through the list and select the item of your interest and click on the title*eg*. click on the first title. The screen gives information on the status of each copy of the book. Copy 1 in the list has been checked out and copy 2 is available for loan.

| -                      | Normal view                                                                        | MARC vie                                            | w 🗈 ISE              | 3D view                  |                       |                          | Browse results         |  |  |
|------------------------|------------------------------------------------------------------------------------|-----------------------------------------------------|----------------------|--------------------------|-----------------------|--------------------------|------------------------|--|--|
| ises & Materials on    | Cases materials on criminal law<br>by Dine, Janet; Gobert, James; Wilson, William. |                                                     |                      |                          | Pre                   | Previous Back to results |                        |  |  |
| 545                    |                                                                                    |                                                     |                      |                          | Ne                    |                          |                        |  |  |
| The second             | Publisher: New York                                                                | Oxford ; 2011                                       |                      |                          |                       |                          |                        |  |  |
| riminal Law            | Edition: 06th ed.                                                                  |                                                     |                      |                          |                       |                          | Place hold             |  |  |
| et Dive, Jernes Gobert | ISBN: 97801995419                                                                  | ISBN: 9780199541980.                                |                      |                          |                       | e                        | Print                  |  |  |
|                        | Subject(s): Criminal law                                                           |                                                     |                      |                          | æ                     | Add to your cart         |                        |  |  |
| C classification: 3    | 40                                                                                 |                                                     |                      |                          |                       | 6                        | Unhighlight            |  |  |
| t(s) this item appe    | ars in: Title list                                                                 |                                                     |                      |                          |                       |                          | Save record -          |  |  |
| s from this library    | No tags from this libra                                                            | ry for this title.                                  | ♦ Add tag(s)         |                          |                       |                          | Save record ·          |  |  |
| Log in to add tag      | δ.                                                                                 |                                                     |                      |                          |                       |                          | More searches <b>•</b> |  |  |
| aver                   | age rating: 0.0 (0 votes                                                           | )                                                   |                      |                          |                       | Sha                      | are 🛐 in 🔡 🖂 G+        |  |  |
| Holdings ( 9 )         | Comments ( 0                                                                       | )                                                   |                      |                          |                       | <b>7</b>                 | Tweet                  |  |  |
| Item type              | Current                                                                            | Call                                                | Status <sup>‡</sup>  | Date<br>due <sup>≑</sup> | Barcode <sup>\$</sup> |                          |                        |  |  |
| Item type 🔺            | Current location \$                                                                | Call<br>number<br>\$                                | Status <sup>\$</sup> | Date<br>due <sup>♦</sup> | Barcode <sup>\$</sup> |                          |                        |  |  |
| Item type *            | Current<br>location<br>↓<br>↓<br>↓<br>↓<br>↓<br>↓<br>↓<br>↓<br>↓<br>↓<br>↓<br>↓    | Call<br>number<br>⇒<br>340 WIL<br>(Browse<br>shelf) | Status  Checked out  | Date<br>due              | Barcode 🕈<br>11852    |                          |                        |  |  |

Fig. 2.0

**How to borrow a book** - You can borrow the book at the circulation desk (*Submit your RIC ID card which will serve as the Library membership card*).

**Reservation of a copy** :On occasions that all copies of the book have been checked out (*except for reference copies*), then you can reserve the item by clicking on **PLACE HOLD** button. You will be asked to be logged into the system (*see <u>section 4.0</u> for log ininstructions*) to make the reservation. Once the item is returned to the library by the previous borrower, you will be informed to collect the item. Reservation can be cancelled by clicking on the **CANCEL** button if necessary.

### How to Narrow down a search

At the BASIC SEARCH level, there are two ways to avoid long results lists.

(a) A field level search and (b) <u>multiple term search</u> will avoid resulting with long lists.

#### 2.1.1 FIELD LEVEL SEARCH

• The basic search offers the option to conduct a more <u>specific search</u> by limiting your search to one field.Select the relevant search field from the <u>drop down menu</u> near the search box .eg. Search for books authored by Wilson*on the Author search field*.

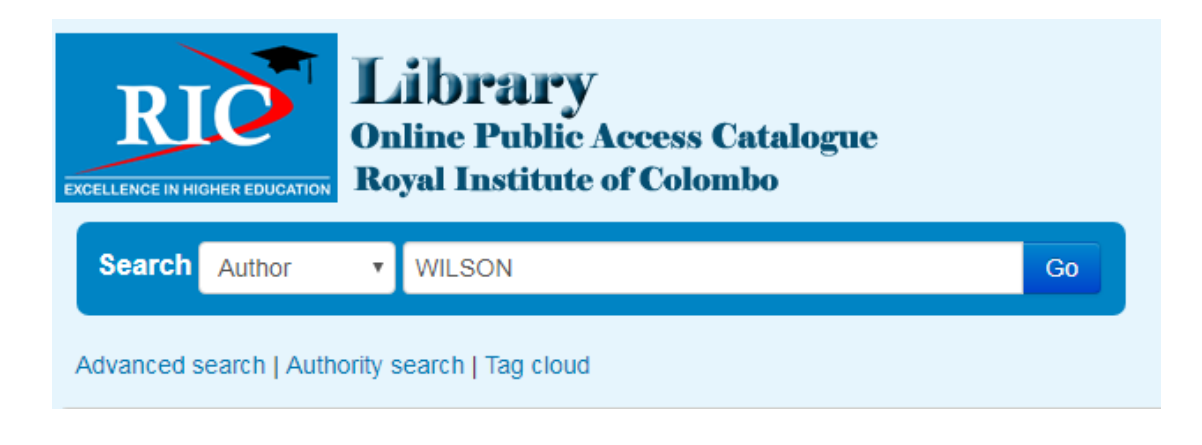

Fig. 3.0

# 2.1.2 MULTIPLE TERM SEARCH

 When multiple words are entered in the basic search box a more specific search could be carried out. The system <u>by default</u> combines all terms with Boolean 'AND' so that records which include all terms will be retrieved. eg.Select the KEYWORD search field and enter the search terms

# CRIMINAL LAW/WILSON/5 Ed

The system will combine all three terms with Boolean 'AND'. Note the results. The search has retrieved the record of the item matching the specific requirements.

| arch Ke          | eyword 🔻                                  | CRIMINAL LAW WILSON 5 ED     |                      |                          |                       | Go                    |
|------------------|-------------------------------------------|------------------------------|----------------------|--------------------------|-----------------------|-----------------------|
| nced sean        | ch   Authority se                         | earch   Tag o                | loud                 |                          |                       |                       |
| ne 🕠 Details fo  | r: Criminal law                           |                              |                      |                          |                       |                       |
|                  | Normal view                               | MARC vie                     | w 🗈 ISE              | 3D view                  |                       | // Disse held         |
| -                | Criminal la                               | N                            |                      |                          |                       | E Print               |
| Milling Wilson   | by Wilcon Willia                          |                              |                      |                          |                       |                       |
| X                | Dy Wilson, Wila                           |                              |                      |                          |                       | Here Add to your cart |
|                  | Edition: 5th ed                           | ngdom Pearson E              | ducation ; 20        | J14                      |                       | Save record -         |
|                  | Description: xliii 64                     | 2n                           |                      |                          |                       | More searches -       |
| 940.000          | ISBN: 97812920019                         | 44                           |                      |                          |                       | Share 🛐 🛅 📑 🖂 G•      |
| t(s): Criminal L | .aw   Defences   Prope                    | rty Offences                 |                      |                          |                       | M Tweet               |
| lassification: 3 | 45                                        |                              |                      |                          |                       |                       |
| rom this library | : No tags from this libra                 | ry for this title.           | Add tag(s)           |                          |                       |                       |
| g in to add tag  | S.                                        |                              |                      |                          |                       |                       |
| 會會會 aver         | rage rating: 0.0 (0 votes                 | 5)                           |                      |                          |                       |                       |
|                  |                                           |                              |                      |                          |                       |                       |
| oldings ( 19     | ) Comments (                              | 0)                           |                      |                          |                       |                       |
| Item type 📍      | Current                                   | Call                         | Status <sup>\$</sup> | Date<br>due <sup>≑</sup> | Barcode <sup>\$</sup> |                       |
| Lending          | Library, Royal<br>Institute of<br>Colombo | 345 WIL<br>(Browse<br>shelf) | Checked out          | 2017-<br>09-04           | 13892                 |                       |
| Book             | Lending<br>Collection                     |                              |                      |                          |                       |                       |
|                  | Library, Royal<br>Institute of            | 345 WIL<br>(Browse           | Checked out          | 2017-<br>09-04           | 12552                 |                       |

Fig. 4.0

# **3.0 ADVANCED SEARCH**

For more specific searches usethe Advanced search option. eg. Search for a particular title by a particular author -*CRIMINAL LAW* (Title) AND *WILSON* (Author) .The Search screen for booksby author 'Wilson' with the title phrase 'Criminal law' in the title is given in *fig. 5.0* 

| Search for:         |                           |                   |            |
|---------------------|---------------------------|-------------------|------------|
| Title phrase        | CRIMINAL LAW              |                   |            |
| and                 | Author phrase             | v                 |            |
| Wilson              | [+] [-]                   |                   |            |
| and                 | • Keyword                 | v                 |            |
|                     | [+] [-]                   |                   |            |
|                     | Sea                       | rch Fewer options | New search |
| Item type Shelv     | ving location             |                   |            |
| Limit to any of the | e following:              |                   |            |
| E Fiction Le        | nding Book Reference Book | Serial            |            |
| Book                |                           |                   |            |

Fig. 5.0

See the results screen (Fig. 6.0). Four records complying to the specifications of the search have been retrieved.Complete details with respect to each title including the following are indicated

- location in the library ,
- number of copies available for **Reference**
- number of copies available for **Loan** and
- number of copies **checked out**.

Note the status of lending copies in the first two titles in the list.

- First title 'Cases and materials on Criminal law' hassix (05) copies for loan. 01 copy has been checked out
- Second title 'Criminal law 5th ed.' 15 lending copies have been checked out. Only one is available for loan Reference copies are available for consultation. If all copies are checked out you can reserve your copy by clicking on the 'PLACE HOLD' button. If you are not logged into the system, you will be asked to log in to reserve the copy. See section 4.0 for log in instructions.

The search can be further refined based on the shelving location or ITEM TYPE.

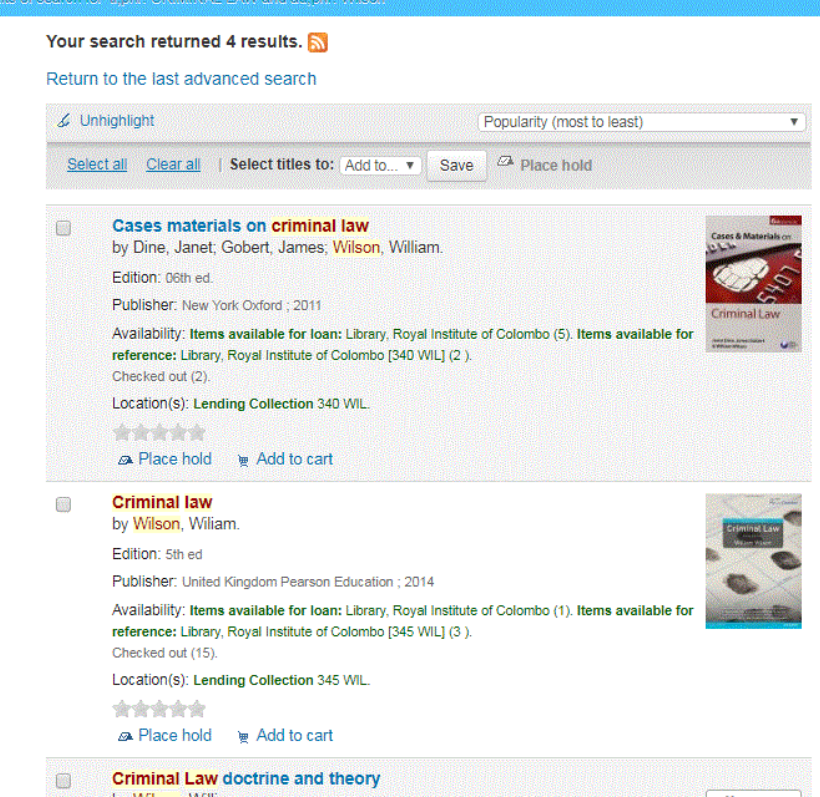

Fig. 6.0

A Click on the title of your interest will open anew screen (fig. 8.0) with details on the status of the availability of each copy of this title (*Only the first section of the results screen is given here.*)

| Home 🕠 Details fo      | r: Criminal law                                                    |                                         |                     |                |           |                    |  |
|------------------------|--------------------------------------------------------------------|-----------------------------------------|---------------------|----------------|-----------|--------------------|--|
|                        | Normal view                                                        | Normal view     MARC view     ISBD view |                     |                |           |                    |  |
| Criminal Law           | Criminal law                                                       | Criminal law                            |                     |                |           |                    |  |
| William Water          | by <mark>Wilson</mark> , Wilia                                     | by <mark>Wilson</mark> , Wiliam.        |                     |                |           |                    |  |
|                        | Publisher: United Kir                                              | ngdom Pearson E                         | ducation ; 20       | )14            |           | Novt »             |  |
| No.                    | Edition: 5th ed.                                                   |                                         |                     |                |           | INEAL #            |  |
|                        | Description: xliii, 642                                            | 2p.                                     |                     |                |           | Place hold         |  |
|                        | ISBN: 97812920019                                                  | 44.                                     |                     |                |           |                    |  |
| ubject(s): Criminal L  | aw   Defences   Proper                                             | ty Offences                             |                     |                |           | 🖮 Add to your cart |  |
| DC classification: 34  | 45                                                                 |                                         |                     |                |           | 4 Unbighlight      |  |
| ags from this library: | No tags from this librar                                           | ry for this title.                      | Add tag(s)          |                |           | o onnightight      |  |
| Log in to add tags     | Log in to add tags.                                                |                                         |                     |                |           |                    |  |
| aver                   | age rating: 0.0 (0 votes                                           | )                                       |                     |                |           | More searches •    |  |
| Holdings ( 19          | ) Comments (<br>Current                                            | 0)<br>Call                              |                     | Date           |           | Share 🛃 🦬 🕁 🖂 G+   |  |
| Item type              | location 🗘                                                         | number 🎈                                | Status <sup>†</sup> | due 🌻          | Barcode 🕈 |                    |  |
| Lending<br>Book        | Library, Royal<br>Institute of<br>Colombo<br>Lending<br>Collection | 345 WIL<br>(Browse<br>shelf)            | Checked<br>out      | 2017-<br>09-04 | 13892     |                    |  |
| Lending                | Library, Royal<br>Institute of<br>Colombo                          | 345 WIL<br>(Browse<br>shelf)            | Checked out         | 2017-<br>09-04 | 12552     |                    |  |

## 4.0 HOW TO USE MY ACCOUNT

Log in to your personal Account by entering the your username (your ID number) and password.

At your first**LOG IN** use ' lib' as password.

- Once logged in, you can change the password. Use the facility given at the left side of the screen
- You can make any changes to your user profile such as change of address, change of contact phone numbers etc.
- You can change the method/s you receive messages from the system in relation to your loans.
- You can also see a summery of the items
  - o borrowed at present and their due dates to be returned,
  - o any overdue items and the fines to be paid
  - the history of the items you have borrowed until now.
  - o any items you have reserved.

\*\*\*\*\*

\*\*\*\*\*